## **4WD Scoring Application**

#### User manual

### Introduction

This software is for entering the time and penalties for each of the tasks in a trial and for creating the final results.

There are two parts to the software:

- Score Entry application
- Main Results applicatio
- The Score entry application will be run on multiple PC's, one for each task.

The Main Results application is run on one PC and is where the participant details are entered and where the individual task scores are amalgamated.

# Installation

Unzip the file then run setup.exe - just take all the default values. Note: the file should be unzipped to a top level directory – not to a subdirectory

## Using the software

#### Score Entry

To run click Start->4WD Car Club->Score Entry

| 🛃 4WD Club - : | Score Entry Form  |                    |                        |                           |
|----------------|-------------------|--------------------|------------------------|---------------------------|
| Course Name    | Sand Trap         | Course Time        | 3:43                   | New USB                   |
| Scorers Name   | David             | _                  |                        | New Course                |
| Entry Number   | Post or T         | ape Hits           | 00 💌                   |                           |
| Time           | Post Qua          | shed or Tape Broke | 00 💌                   |                           |
| Time Penalty   | 0 Did N           | lot Finish         | Total                  | Penalty 0                 |
| Comments       |                   |                    |                        | Add                       |
| TIME           | Ent.No. Time Hi   | t Break DNF        | Penalty Com            | ments                     |
| Save to C:\    | Save to E<br>Nano | Sa Sa<br>REDI      | ive to F:\<br>PASSPORT | Save to P:\<br>New Volume |

Enter the course name

The course time (in mm:ss format)

You can also enter the scorers name. then click "New Course"

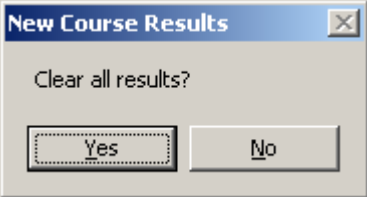

From then on you can enter:

The entry number (0 to 9999)

The time (00:00 to 59:59)

Use the dropdowns for the Post/Tape hits and the Post/Tape breaks If they did not finish then click on the Did not Finish checkbox Any desired comments can be entered ad the "Add" button clicked on. The entry will then go into the local "database".

You can continue entering the values or even close the program and come back into it (the entered list will be remembered)

There should be a series of button on the bottom of the window representing each drive that you have (if you have more than 5 drive then the program will display the first 5 drives).

If you plug in a new use drive whilst the program is running, click on "New USB" (after the drive has been inserted) and it will show up in the list.

Clicking on one of the buttons on the bottom will save the latest database to that drive (top level directory) with the filename format of:

#### Main Application

| 4WD Club Competition Results Sys<br>File Reports | stem     |        |        | FT      |             |        |        |        |               | _ [] >         |
|--------------------------------------------------|----------|--------|--------|---------|-------------|--------|--------|--------|---------------|----------------|
| Competition Name 2012 Son of Trials #7           |          |        |        | Compe   | tition Date | 30/03  | /2012  |        |               |                |
| Add Entry                                        | Task 1   | Task 2 | Task 3 | Task 4  | Task 5      | Task 6 | Task 7 | Task 8 |               |                |
| Entry No Name                                    | (import) | Import | Import | Import  | Import      | Import | Import | Import | Sub-<br>Total | Final<br>Score |
|                                                  |          |        |        |         |             |        |        |        |               |                |
|                                                  |          |        |        |         |             |        |        |        |               |                |
|                                                  |          |        |        |         |             |        |        |        |               |                |
|                                                  |          |        |        |         |             |        |        |        |               |                |
|                                                  |          |        |        |         |             |        |        |        |               |                |
|                                                  |          |        |        |         |             |        |        |        |               |                |
| On initial startup the ap                        | plicati  | on wil | l have | no ent  | tries. (    | Once a | datab  | ase ha | s bee         | en load        |
| Enter the Competition                            | I when   | une ap | Com    | notitio | n Doto      | cu.    |        |        |               |                |

Import the Web received entries:

Click on File->Import Initial Entries

| Clear Database           | ×                     |
|--------------------------|-----------------------|
| Clear all Entries/Result | s and Import new ones |
| ( <u>Y</u> es            | No                    |

Click on Yes

The Import Web Entries window will be displayed

| Import Web Entries                   |                                 |
|--------------------------------------|---------------------------------|
| c:\                                  | •                               |
| Crossloads                           |                                 |
| DLTS_dev                             |                                 |
|                                      |                                 |
|                                      | Import                          |
| Click on the Drive, the directory an | d the file for the web entries. |
| Import Web Entries                   |                                 |
| c:\                                  | •                               |
| i ⊂a c:\<br>i ⊂a Development         | -                               |
| Several And Car Club                 |                                 |
| Package                              |                                 |
| 2012 Son of Trials #7 Entry Form.csv |                                 |
|                                      | Import                          |

Click on Import

The entries file is a comma delimited file with the following fields

Entry Id,Driver's Name,Last,Male or Female,Date of Birth,Address,Address Line 2,City,State,Zip,Country,Contact Phone Number,Email Address,Driver's Licence Number,Expiry Date,Are you on L or P plates?,Group Name or 4WD Club (if applicable),Make:,Model:,Year:,Registration Number:,Expiry Date,Vehicle Class you are entering:,

Competing Driver Entry Pass,Additional Day Entry Passes (no camping),Additional Weekend Entry Passes (includes camping),Refund Policy,Declaration,Payment Status,Payment Total,Payment Currency,Payment Confirmation,Payment Merchant,Date Created,Created By,Last Updated,Updated By,IP Address,Last Page Accessed,Completion Status

| 🚆 4WD Club Competition Results Sy       | stem          |                     |               |             |              |           |             |          |       |         |
|-----------------------------------------|---------------|---------------------|---------------|-------------|--------------|-----------|-------------|----------|-------|---------|
| <u>File R</u> eports <u>S</u> ort       |               |                     |               |             |              |           |             |          |       |         |
| Competition Name 2012 Son of Trials Plu | 18 <b>#</b> 7 |                     |               | Compe       | etition Date | 31/10     | 1/2012      |          |       | Davilla |
| 12012 301 01 1103 110                   | <i>ι</i> ο πι |                     |               |             |              | Invite    | N2012       |          |       | nesuits |
|                                         |               |                     |               |             |              |           |             |          |       |         |
|                                         | Task 1        | Task 2              | Task 3        | Task 4      | Task 5       | Task 6    | Task 7      | Task 8   |       |         |
| Add Entry                               | Anaconda      | Pebbles_<br>Bam Bam | Archie's Hill | Hill Climbs | Bog Hole     | Col's Cut | Criss Cross | Anaconda |       |         |
|                                         | David         | Alex                | Mary          | Penny       | Edmund       | Diaisy    | Martin      | Anny     | Cub   | Ein al  |
| Entry No Name                           | (import)      | Import              | Import        | Import      | Import       | Import    | Import      | Import   | Total | Score   |
| 61 Reece WARNECKE                       | 10            | 1                   | 1             | 20          | 6            | 2         | 12          | 1        | 21    | 21.46   |
| 86 Paul GILL                            | 1             | 1                   | 25            | 12          | 13           | 6         | 1           | 2        | 23    | 22.46   |
| 60 Toby SHEPPARD                        | 9             | 2                   | 1             | 22          | 1            | 4         | 9           | 10       | 26    | 24.77   |
| 120 Peter OBRIEN                        | 1             | 19                  | 6             | 17          | 3            | 14        | 2           | 1        | 27    | 25.77   |
| 51 Lukas KRUMMER                        | 5             | 19                  | 2             | 7           | 1            | 25        | 4           | 12       | 31    | 30.77   |
| 63 Mick TRACY                           | 21            | 1                   | 19            | 14          | 4            | 1         | 3           | 8        | 31    | 31      |
| 87 Keith DYSON                          | 1             | 14                  | 0             | 15          | 5            | 12        | 24          | 1        | 33    | 32.77   |
| 58 Peter DERWENT                        | 21            | 6                   | 7             | 13          | 2            | 9         | 6           | 6        | 36    | 35      |
| 119 Steve BURIAN                        | 20            | 1                   | 11            | 9           | 1            | 4         | 28          | 13       | 39    | 42      |
| 85 Warren HATHERLY                      | 3             | 8                   | 5             | 2           | 16           | 11        | 10          | 12       | 39    | 40.46   |
| 114 Jordann GALLAGHER                   | 10            | 8                   | 1             | 13          | 9            | 4         | 14          | 14       | 45    | 44.46   |
| 112 River PETERS                        | 4             | 1                   | 30            | 18          | 2            | 40        | 20          | 2        | 47    | 48.46   |
| 106 Peter PERUSCO                       | 4             | 2                   | 59            | 17          | 3            | 40        | 20          | 2        | 48    | 48.77   |
| 88 Louise DYSON                         | 2             | 2                   | 13            | 28          | 2            | 6         | 26          | 49       | 51    | 52.77   |
| 98 Tyler WARE                           | 1             | 1                   | 26            | 5           | 29           | 2         | 20          | 27       | 55    | 55.77   |
| 83 Mitchell GREGORY                     | 13            | 15                  | 12            | 13          | 4            | 21        | 3           | 31       | 60    | 58.77 💌 |

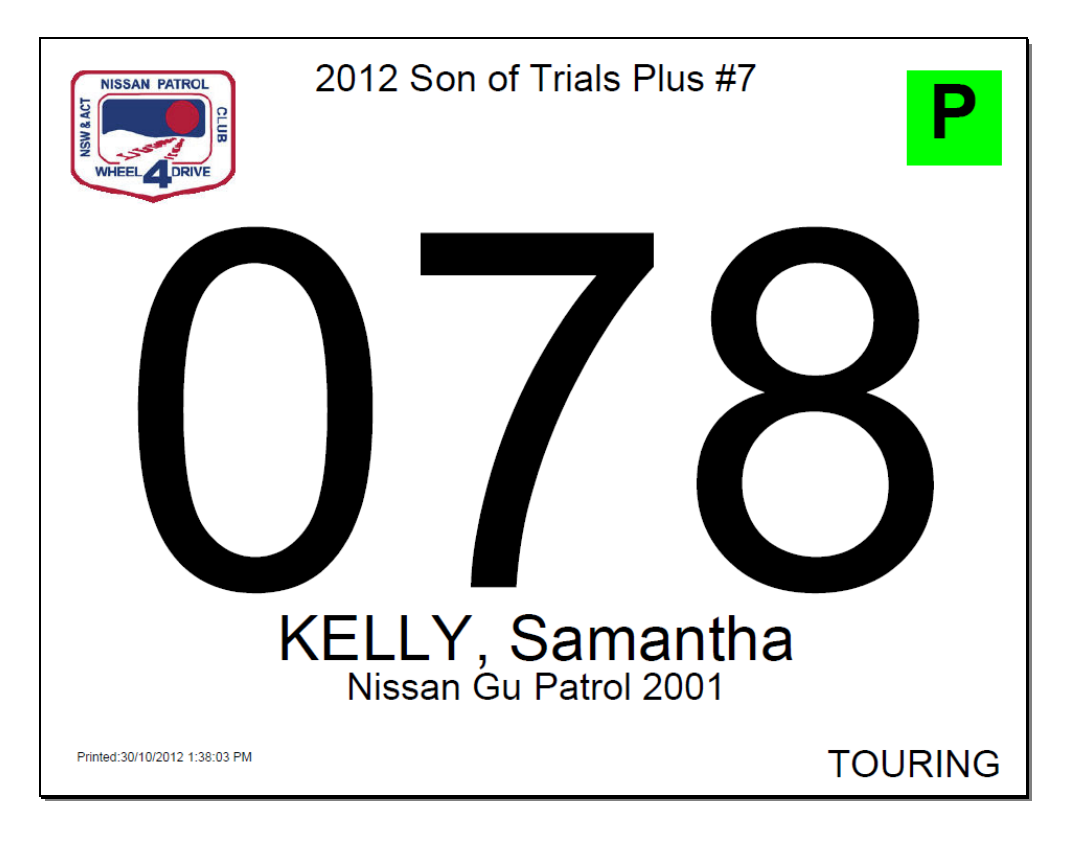

| 💐 Result For                                                                                                    | m                                                                                                    |                                                                                                    |                                                                         |                                                                                                    |                                                                                                    |          |                                                                                                    |                                   |
|----------------------------------------------------------------------------------------------------|----------------------------------------------------------------------------------------------------|----------------------------------------------------------------------------------------------------|-------------------------------------------------------------------------|----------------------------------------------------------------------------------------------------|----------------------------------------------------------------------------------------------------|----------|----------------------------------------------------------------------------------------------------|-----------------------------------|
| Best Lady                                                                                                    | 94, Christine FACE (9<br>94, Tyler WARE (98)                                                                                    | 3)                                                                                                    |                                                                         |                                                                                                    |                                                                                                    |          |                                                                                                    |                                   |
| Best Gent                                                                                                    | 92, Toby SHEPPARE<br>92, Alan RUSHTON (                                                                                         | Top 3 Club I                                                                                                    | Top 3 Club Members 102,<br>107,<br>175,                                 |                                                                                                    | 102, Craig PARSONS (104)<br>107, Leigh MCKENZIE (117)<br>175, Alex MURADA (80)                                                                                                    |          |                                                                                                    |                                   |
| Best L                                                                                                    | 9999, Dylan MCKEN2                                                                                                    | ZIE (118)                                                                                                    |                                                                         |                                                                                                    |                                                                                                    |          |                                                                                                    |                                   |
| Best P                                                                                                    | 94, Tyler WARE (98)                                                                                                    | Wooden Spoon 181, Karol DANAC (69)                                                                                                    |                                                                         |                                                                                                    | (9)                                                                                                    |          |                                                                                                    |                                   |
| Top 10 in Ea                                                                                                    | ich Event                                                                                                    |                                                                                                    |                                                                         |                                                                                                    |                                                                                                    |          |                                                                                                    |                                   |
| A                                                                                                    | Anaconda                                                                                                    | Pebbles_Bam                                                                                                    | Bam                                                                     |                                                                                                    | Archie's Hill                                                                                                    |          | Hill Climbs                                                                                                    |                                   |
| 4, Paul GILL (<br>5, Terrance L<br>7, Christine FA<br>7, Roman RE<br>10, Alan RUS<br>11, Tyler WAL<br>12, Don BEL<br>12, Mitchell G<br>14, River PET<br>15, Louise DY | (86)<br>ONGBOTTOM (74)<br>ACE (93)<br>NDL (59)<br>HTON (121)<br>RE (98)<br>- (56)<br>REGORY (83)<br>TERS (112)<br>/SON (88)     | 8, Alan RUSHTON (12<br>8, Warren HATHERLY<br>10, Christine FACE (93<br>10, Karel MULLER (66<br>11, Craig PARSONS (1<br>12, Luke RONKE (89)<br>13, Tyler WARE (98)<br>13, Peter JARVIE (53)<br>16, Cint WINDLE (75)<br>16, Brad WISE (79) | 1)<br>(85)<br>)<br>04)                                                  | 0, Leigh<br>4, Tim D<br>10, Ann 1<br>11, Toby<br>15, Davi<br>18, Alan<br>20, Mick<br>20, Mick<br>21, Brad<br>23, Kare   | MCKENZIE (117)<br>EACON (108)<br>WARE (99)<br>SHEPPARD (60)<br>HKORANYI (103)<br>RUSHTON (121)<br>CHYZY (52)<br>elle ROBERSON (55)<br>WJSE (73)<br>MULLER (66)                     |          | 2. Clint WINDLE (75)<br>3. Wade HARDY (65)<br>11. Samantha KELLY (7<br>12. Craig PARSONS (10<br>12. Lukas KRUMMER (<br>14. Reece WARNECKE<br>15. Warren HATHERLY<br>17. Karol DANAC (69)<br>18. Jan WARE (97)<br>19. Leigh MCKENZIE (1           | (8)<br>)4)<br>51)<br>(61)<br>(85) |
| E                                                                                                    | Bog Hole                                                                                                    | Col's Cut                                                                                                    |                                                                         | Criss Cross                                                                                                    |                                                                                                    | Anaconda |                                                                                                    |                                   |
| 2, Louise DYS<br>5, Craig PARS<br>6, Karel MULL<br>9, David KOR<br>11, Keith DYS<br>11, Michelle F<br>12, Owen FEF<br>12, Don BELL<br>14, Christine F<br>15, Ann WAR  | SON (88)<br>SONS (104)<br>LER (66)<br>IANYI (103)<br>SON (87)<br>ROBERSON (55)<br>RNANCE (64)<br>L (56)<br>FACE (93)<br>IE (99) | 4, Peter PERUSCO (10<br>6, Tyler WARE (38)<br>10, Toby SHEPPARD<br>13, Brad WISE (79)<br>13, Peter JARVIE (53)<br>16, Lukas KRUMMER<br>17, Karel MULLER (66<br>17, Owen FERNANCE<br>18, Craip PARSONS (1<br>18, Christine FACE (93)      | 06)<br>(60)<br>(51)<br>)<br>(64)<br>04)                                 | 7, Mick (<br>9, Lukas<br>13, Clint<br>15, Toby<br>17, Davi<br>17, Keith<br>18, Wad<br>18, Louis<br>20, Pete<br>20, Warr | CHYZY (52)<br>KRUMMER (51)<br>WINDLE (75)<br>SHEPPARD (60)<br>HORANYI (103)<br>DYSON (87)<br>e HARDY (65)<br>e HARDY (65)<br>PERUSCO (106)<br>en HATHERLY (85)                     | •        | 6. Leigh MCKENZIE (11<br>7. Ann WARE (99)<br>7. Michelle ROBERSDN<br>10. Roman RENDL (59)<br>10. Alex MURADA (80)<br>10. Christine FACE (93)<br>11. Louise DYSON (88)<br>11. Jouise DYSON (88)<br>14. Jamie ERICSON (67)<br>15. Toby SHEPPARD (f | 7)                                |
| Top 10 Standa                                                                                                    | ard                                                                                                    | Top 10 Touring                                                                                                    |                                                                         | Top 10 T                                                                                                    | ractor Plus                                                                                                    |          |                                                                                                    |                                   |
| 94 Tyler WAR<br>101, Louise D<br>101, Ann WA<br>112, Michelle<br>143, Jamie EF<br>148, Ian WAF                                                                        | RE (98)<br>YYSON (88)<br>RE (99)<br>ROBERSON (55)<br>RICSON (67)<br>RE (97)                                                     | 94, Christine FACE (93<br>107, Clint WINDLE (75<br>111, Waren HATHER<br>113, Karel MULLER (6<br>117, Owen FERNANCI<br>118, Paul GILL (86)<br>124, Tim DEACON (10<br>127, Roman RENDL (5<br>128, Peter PERUSCO<br>144, Lukas KRUMMER      | )<br>)<br>LY (85)<br>6)<br>E (64)<br>8)<br>9)<br>19)<br>(106)<br>3 (51) | 92, Toby<br>92, Alan<br>102, Crai<br>107, Wa<br>107, Leig<br>111, Ter<br>115, Mic<br>118, Dor<br>123, Dav<br>126, Ste   | SHEPPARD (60)<br>RUSHTON (121)<br>g PARSONS (104)<br>de HARDY (65)<br>gh MCKENZIE (117)<br>rance LONGBOTTOM<br>k CHY2Y (52)<br>BELL (56)<br>rid KORANYI (103)<br>ohanie BEST (111) | (74)     |                                                                                                    |                                   |

| 2012 Son o                                                                                                    | 2012 Son of Trials Plus #7 |                                                                                                    |  |  |  |  |  |  |
|----------------------------------------------------------------------------------------------------|----------------------------|----------------------------------------------------------------------------------------------------|--|--|--|--|--|--|
| Fina Fina                                                                                                    | l Res                      | ults                                                                                                    |  |  |  |  |  |  |
| Best Lady 15(1), Louise DYSON (88)                                                                                                    | Best Gent                  | 21(0), Warren HATHERLY (85)                                                                                                    |  |  |  |  |  |  |
| Best L 46(0), Dylan MCKENZIE (118)                                                                                                    | Best P                     | 28(0), Katherine MACPHERSON (107)                                                                                                    |  |  |  |  |  |  |
| Best 3 Club Members 22(1), Craig PARSONS (104)<br>51(0), Alex MURADA (80)<br>62(0), Leigh MCKENZIE (117)                                                                                                    |                            |                                                                                                    |  |  |  |  |  |  |
| Wooden Spoon S8, Clint WINDLE (75)                                                                                                    |                            |                                                                                                    |  |  |  |  |  |  |
| Best 10 In Standard<br>15(1), Louise DYSON (88)<br>16(2), Michelle ROBERSON (55)<br>32(1), Steve SMITH (68)<br>50(0), Janrof MARE (97)<br>50(0), Jarrof MARE (98)<br>51(0), Jarrof MCKENZIE (116)<br>52(1), Steve BURIAN (119)<br>62(0), Ian BROADBENT (100)<br>71(0), Wayne ROBERSON (54)<br>89(0), Jamle ERICSON (57) | Best 10 in Tou             | ring<br>21(0), Warren HATHERLY (85)<br>27(0), Rioyd FLOYD (115)<br>28(0), Kabreine MACPHERISON (107)<br>38(1), Peter PERUSCO (105)<br>46(1), Paul GILL (86)<br>51(0), Alex MRUMAER (80)<br>52(0), Lukas KRUMMER (51)<br>54(0), Owen FERNANCE (64)<br>75(0), Karel MULLER (66) |  |  |  |  |  |  |
| Best 10 In Traction Plus<br>22(1), Craig PARSONS (104)<br>22(1), Mick CHY2Y (52)<br>25(1), Jackson GALLAGHER (101)<br>33(0), Keith DYSON (87)<br>36(0), End WISE (79)<br>38(0), Lincoin SHEPPARD (76)<br>41(0), Wayne GRAY (122)<br>42(2), Peter OBRIEN (120)<br>45(0), Adam WLLIS (109)<br>45(1), Peter JARVIE (53)    |                            |                                                                                                    |  |  |  |  |  |  |
| Printed:30/10/2012 4:48:39 PM                                                                                                    |                            | Page No.:1                                                                                                    |  |  |  |  |  |  |

| Sorted by: Entry |                      |    |                                     |          |              |          | )      |      |       |       |          |          |      |
|------------------|----------------------|----|-------------------------------------|----------|--------------|----------|--------|------|-------|-------|----------|----------|------|
| HEEL             | <b>4</b> DRIVE       |    |                                     | 1        | Pebbles<br>& |          |        |      |       |       |          |          |      |
|                  |                      |    |                                     |          | Bam          | Archie's | Hill   | Bog  | Col's | Criss |          |          |      |
|                  |                      |    |                                     | Anaconda | Bam          | Hill     | Climbs | Hole | Cut   | Cross | Anaconda | Sc       | ore  |
| 50               | CARTER, Adam         | M  | Toyota 80 Series Landcruiser 1993   | 33       | DNF          | 22       | 26     | 1    | 29    | 30    | 30       | TRACTION | 9999 |
| 51               | CUVZY Mish           | M  | Mitsubishi Nn Swb 1992              | 34       | 34           | 39       | 12     | 53   | 16    | 9     | 40       | TRACTION | 144  |
| 52               | IADVIE Potor         | M  | Toyota 4 Runner 1992                | 18       | 24           | 20       | 32     | 18   | 32    | 20    | 28       | TRACTION | 145  |
| 54               | ROBERSON Wayne       | M  | Mazda Bravo 2001                    | 25       | 13           |          | 26     | 44   | 13    | 36    | 40       | STANDARD | 9999 |
| 55               | ROBERSON, Michelle   | F  | Mazda Bravo 2001                    | 17       | 46           | 20       | 24     | 20   | 33    | 30    | 2.4      | STANDARD | 112  |
| 56               | RELL Don             | M  | Toyota Landeruiser 1985             | 12       | 40           | 20       | 24     | 12   | 20    | 54    | 21       | TRACTION | 112  |
| 59               | DERWENT Pater        | M  | Nissan Patrol 1999                  | 25       | 21           | 20       | DNE    | 24   | 17    | 21    | 21       | TOURING  | 9999 |
| 59               | RENDI Roman          | M  | Toyota Landeruiser 80 1996          | 7        | 24           | 44       | 22     | 53   | 48    | 20    | 10       | TOURING  | 127  |
| 60               | SHEPPARD Toby        | M  | leen Wrangler 2003                  | 22       | 26           | - 11     | 19     | 22   | 10    | 15    | 15       | TRACTION | 92   |
| 61               | WARNECKE Reace       | M  | Toyota Landeruiser 80# Duel Cab 199 | 5 20     | 25           | 35       | 14     | 52   | 19    | 27    | 31       | TRACTION | 136  |
| 63               | TRACY Mick           | M  | Nissan Gr Patrol 1990               | 14       | DNE          | 26       | 36     | 18   | DNE   | 44    | DNE      | TOURING  | 9999 |
| 64               | FERNANCE Owen        | M  | Nissan Gr Patrol 1990               | 24       | 31           | 32       | 27     | 12   | 17    | 26    | 11       | TOURING  | 117  |
| 65               | HARDY Wade           | M  | Nissan Go Patrol 1990               | 22       | 37           | 25       | 3      | 35   | 21    | 18    | 18       | TRACTION | 107  |
| 66               | MULLER Karel         | M  | Nissan Patrol 2000                  | 28       | 10           | 23       | 38     | 6    | 17    | 29    | 30       | TOURING  | 113  |
| 67               | ERICSON, Jamie       | M  | Mitsubishi Paiero 1991              | 28       | 31           | 27       | 45     | 19   | 24    | 38    | 14       | STANDARD | 143  |
| 68               | SMITH, Steve         | M  | Mitusbishi Pajero 1989              | 29       | 43           | DNE      | 39     | 12   | 17    | 22    | 30       | STANDARD | 9999 |
| 69               | DANAC, Karol         | M  | Nissan Patrol 1989                  | 40       | 47           | 46       | 17     | 28   | 31    | 39    | 26       | TRACTION | 181  |
| 71               | RANKIN, Glyn         | M  | Toyota Landcruser 100ser 2002       | 9        | 32           | 25       | 54     | 17   | 19    | 15    | DNF      | TRACTION | 9999 |
| 72               | SMITH, Aaron         | м  | Toyota Landcruser 100ser 2001       | 6        | 37           | 35       | DNF    | 36   | 24    | 36    | 26       | TRACTION | 9999 |
| 74               | LONGBOTTOM, Terrance | м  | Toyota Hilux 2005                   | 5        | 24           | 27       | 22     | 18   | 23    | 26    | 19       | TRACTION | 111  |
| 75               | WINDLE, Clint        | M  | Nissan Patrol Gu Cab Chassis 2004   | 33       | 16           | 44       | 2      | 23   | 42    | 13    | 20       | TOURING  | 107  |
| 76               | SHEPPARD, Lincoln    | M  | Nissan Gu Patrol 1998               | 30       | DNF          | 16       | 17     | 23   | 21    | 6     | 42       | TRACTION | 9999 |
| 77               | KELLY, Peter         | м  | Nissan Gu Patrol 2000               | 22       | 39           | 34       | 26     | 29   | 22    | 33    | 16       | TOURING  | 148  |
| 78               | KELLY, Samantha      | FP | Nissan Gu Patrol 2001               | 31       | 24           | 29       | 11     | 25   | 33    | 30    | 37       | TOURING  | 150  |
| 79               | WISE, Brad           | м  | Nissan Gg Patrol 1988               | 41       | 16           | 21       | 30     | 38   | 13    | 35    | 32       | TRACTION | 147  |
| 80               | MURADA, Alex         | M  | C Nissan Patrol 2006                | 44       | 29           | 27       | 35     | 43   | 36    | 38    | 10       | TOURING  | 175  |
| 83               | GREGORY, Mitchell    | м  | Nissan Gq Patrol 1992               | 12       | 30           | 28       | 36     | 18   | 38    | 25    | 18       | TRACTION | 131  |
| 85               | HATHERLY, Warren     | M  | Toyota Landcruiser 1994             | 37       | 8            | 24       | 15     | 28   | 27    | 20    | 17       | TOURING  | 111  |
| 86               | GILL, Paul           | м  | Toyota Landcrusier 2003             | 4        | 50           | 24       | 19     | 27   | 54    | 20    | 24       | TOURING  | 118  |
|                  | DYSON, Keith         | M  | Nissan Gu Patrol 2000               | 41       | 52           | 29       | 19     | 11   | 36    | 17    | 29       | TRACTION | 141  |

| 2012 Son of Trials Plus #7<br>Adam CARTER |             |           |      |        |           |          |             |            |  |  |
|-------------------------------------------|-------------|-----------|------|--------|-----------|----------|-------------|------------|--|--|
| Entry Number 50                           |             |           |      |        |           |          |             |            |  |  |
| Event Name                                | Course Time | Your Time | Hits | Breaks | Penalties | DNF Flag | Comments    |            |  |  |
| Anaconda                                  | 05:45.23    | 05:39     | 0    | 0      | 13        |          | Random Data |            |  |  |
| Pebbles & Bam Bam                         | 12:12       | 12:13     | 0    | 2      | 21        |          | Random Data |            |  |  |
| Archie's Hill                             | 5:02        | 05:03     | 1    | 0      | 6         |          | Random Data |            |  |  |
| Hill Climbs                               | 5:02        | -         |      |        |           |          |             |            |  |  |
| Bog Hole                                  | 1:20        | 01:20     | 0    | 0      | 0         |          | Random Data |            |  |  |
| Col's Cut                                 | 2:24        | -         |      |        |           |          |             |            |  |  |
| Criss Cross                               | 3:02        | 03:17     | 1    | 0      | 20        | DNF      | Random Data |            |  |  |
| Anaconda                                  | 5:11        | -         |      |        |           |          |             |            |  |  |
|                                           |             |           |      |        |           |          |             |            |  |  |
|                                           |             |           |      |        |           |          |             |            |  |  |
|                                           |             |           |      |        |           |          |             |            |  |  |
|                                           |             |           |      |        |           |          |             |            |  |  |
| Printed:30/10/2012 10:50:15 PN            | ,           |           |      |        |           |          |             | Page No.:1 |  |  |